## 1) Visit <u>https://edu.ire-asia.org:8443/event/</u>, click "SIGN UP" button.

| IRE Asia Event | CEDC ICIARE SPIED MOODLE                                                                                                    | LOGIN | sign up |
|----------------|----------------------------------------------------------------------------------------------------|-------|---------|
|                | This is the iRE-Asia event entry site.<br>It provides web input forms to entry your interested events or projects.          |       |         |
|                | CEDC2019 in KBInjenium, Sacheon, Korea (Dec/20-23/2019)<br>from 20 Dec to 23 Dec, 2019<br>Detail Entry form                 |       |         |
|                | ICIARE<br>ICIARE2019 in KBInjenium, Sacheon, Korea (Dec/20-23/2019)<br>from 20 Dec to 23 Dec, 2019<br>Detail Entry form     |       |         |
|                | JEIM<br>Submit your paper to International Journal of Engineering Innovation and<br>Management (IJEIM)<br>Detail Entry form |       |         |
|                | GROUP_WORK<br>Well Sleep Lab<br>from 17 Sep to 30 Apr, 2019<br>Entry form                                                   |       |         |

2) Input your Email Address(as your Login Account), Given name, Family name, Affiliation, and set your password.

| O<br>nail.com                  |
|--------------------------------|
| nail.com                       |
| nail.com                       |
|                                |
|                                |
|                                |
|                                |
|                                |
|                                |
| $\sim$                         |
| select "Other"                 |
|                                |
|                                |
| and include: 1<br>nd 1 special |
|                                |

Password confirmation

••••••••••
Sign up

3) A message with a confirmation link will be sent to your email address.

| IRE Asia Ever | t CEDC ICIARE SPIED MOODLE                                                                          |              |            | login | SIGN UP |
|---------------|----------------------------------------------------------------------------------------------------|--------------|------------|-------|---------|
|               |                                                                                                    |              |            |       |         |
| A message wit | th a confirmation link has been sent to your email address. Please follow the link to activate your | account.     |            |       | ×       |
|               |                                                                                                    |              |            |       |         |
|               | Events                                                                                              |              |            |       |         |
|               | This is the iPE Asia event entry site                                                               |              |            |       |         |
|               | It provides web input forms to entry your interested events                                         | or projects  |            |       |         |
|               | it provides web input forms to entry your interested events                                         | or projects. |            |       |         |
|               |                                                                                                    |              |            |       |         |
|               |                                                                                                    |              |            |       |         |
|               | CEDC                                                                                                |              |            |       |         |
|               | CEDC2019 in KBInjenium, Sacheon, Korea (Dec/20-23/2019)                                             |              |            |       |         |
|               | from 20 Dec to 23 Dec, 2019                                                                         |              |            |       |         |
|               |                                                                                                    | Detail       | Entry form |       |         |
|               |                                                                                                    |              |            |       |         |
|               | ICIARE                                                                                              |              |            |       |         |
|               | ICIARE2019 in KBInienium, Sacheon, Korea (Dec/20-23/2019)                                           |              |            |       |         |
|               | from 20 Dec to 23 Dec, 2019                                                                         |              |            |       |         |
|               |                                                                                                    | Detail       | Entry form |       |         |
|               |                                                                                                    |              |            |       |         |
|               |                                                                                                    |              |            |       |         |
|               | UEIM                                                                                                |              |            |       |         |
|               |                                                                                                    |              |            |       |         |
|               |                                                                                                    |              |            |       |         |

4) Enter your registration Email and click "Confirm my account" link to activate your account.

| = | M Gmail    | Q Search mail                                              |  |
|---|------------|------------------------------------------------------------|--|
| + | Compose    |                                                            |  |
|   | Inbox 119  | Confirmation instructions 😕 🔤                              |  |
| * | Starred    | IRE Asia Event no-reply@ire-asia.org via sendgrid.net      |  |
| C | Snoozed    | to me 🔻                                                    |  |
| - | Important  | Welcome Ogmail.com!                                        |  |
| > | Sent       | You can confirm your account email through the link below: |  |
|   | Drafts 1   | Confirm my account                                         |  |
| • | Categories |                                                            |  |
| • | Personal   |                                                            |  |

#### Notes:

• Some Emails may take confirmation email as spam, do check your spam folder to make sure whether confirmation email is blocked

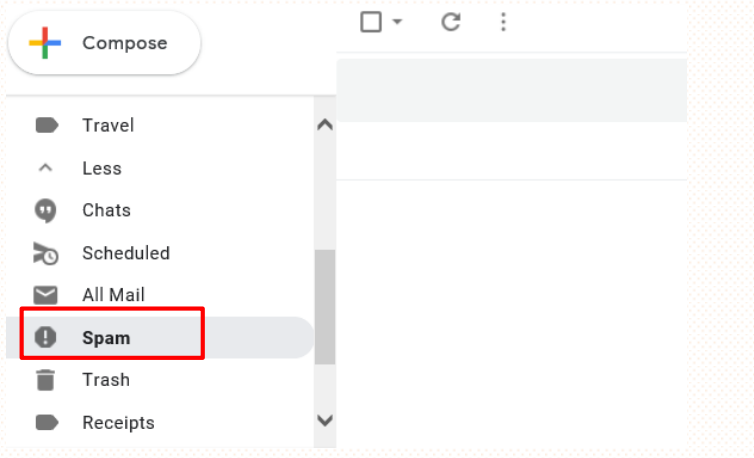

Some Emails may not be • able to receive confirmation email, so when you can not receive confirmation email, please click "Didn't receive confirmation instructions?" confirmation to resend Emails or change another Email (with different a suffix) to registration.

| Log in                                    |
|-------------------------------------------|
| Email                                     |
| 1                                         |
| Password                                  |
|                                           |
| Remember me                               |
| Log in                                    |
|                                           |
| Sign up<br>Forgot your password?          |
| Didn't receive confirmation instructions? |
| Didn't receive unlock instructions?       |

#### 2. LOG IN

1) After your account has been activated, you should click "Log in" button(in the upper right corner of the page) to login and choose "My Page" menu to edit your profile.

| IRE Asia Event    | CEDC ICIARE SPIED MOODLE                                                                                                | ⊉gmail.com ▼                |
|-------------------|----------------------------------------------------------------------------------------------------|-----------------------------|
|                   |                                                                                                    | Entry Event List<br>My Page |
| Signed in success | fully.                                                                                                    | Logout                      |
|                   | This is the iRE-Asia event entry site.<br>It provides web input forms to entry your interested events or projects.      |                             |
|                   | CEDC<br>CEDC2019 in KBInjenium, Sacheon, Korea (Dec/20-23/2019)<br>from 20 Dec to 23 Dec, 2019<br>Detail Entry form     | n                           |
|                   | ICIARE<br>ICIARE2019 in KBInjenium, Sacheon, Korea (Dec/20-23/2019)<br>from 20 Dec to 23 Dec, 2019<br>Detail Entry form | n                           |
|                   | Submit your paper to International Journal of Engineering Innovation and Management (IJEIM)                             | n                           |

2) Click "Check/Edit" button to enter profile edit page.

|                                               | Check and update your settings. |                    |
|-----------------------------------------------|---------------------------------|--------------------|
| Profile 🔶 Guest                               | Email                           | Password           |
| This profile is referred on the entry events. | rllan5697@gmail.com             | ********* (hidden) |

If you might have some actions for events such as submitting papers, please move to Entry Event List page.

# 2. LOG IN

## 3) Edit your profile and click "Update" button to save your settings.

|                    | Edit Profile                                                                              |
|--------------------|-------------------------------------------------------------------------------------------|
| Given Name *       |                                                                                           |
| Family Name *      | Kim                                                                                       |
| Affiliation *      | Inje University (IJU) 🗸 🗸                                                                 |
| Department         | college of computer science and engineering                                               |
| Grade              | <ul> <li>Undergraduate</li> <li>Postgraduate</li> <li>Professor</li> <li>Other</li> </ul> |
| Birthday           | ✓ / May ✓ / ✓                                                                             |
| Specialty & Skills | computer science<br>programming(C++,python)                                               |
| Gender             | <ul> <li>Male</li> <li>Female</li> </ul>                                                  |
| Contact Address    | F-903 room, 197 Inje-Ro, Gimhae, South Korea, 50834                                       |
|                    | Cancel Update                                                                             |

#### 1) Click CEDC "Entry form" to enter registration page.

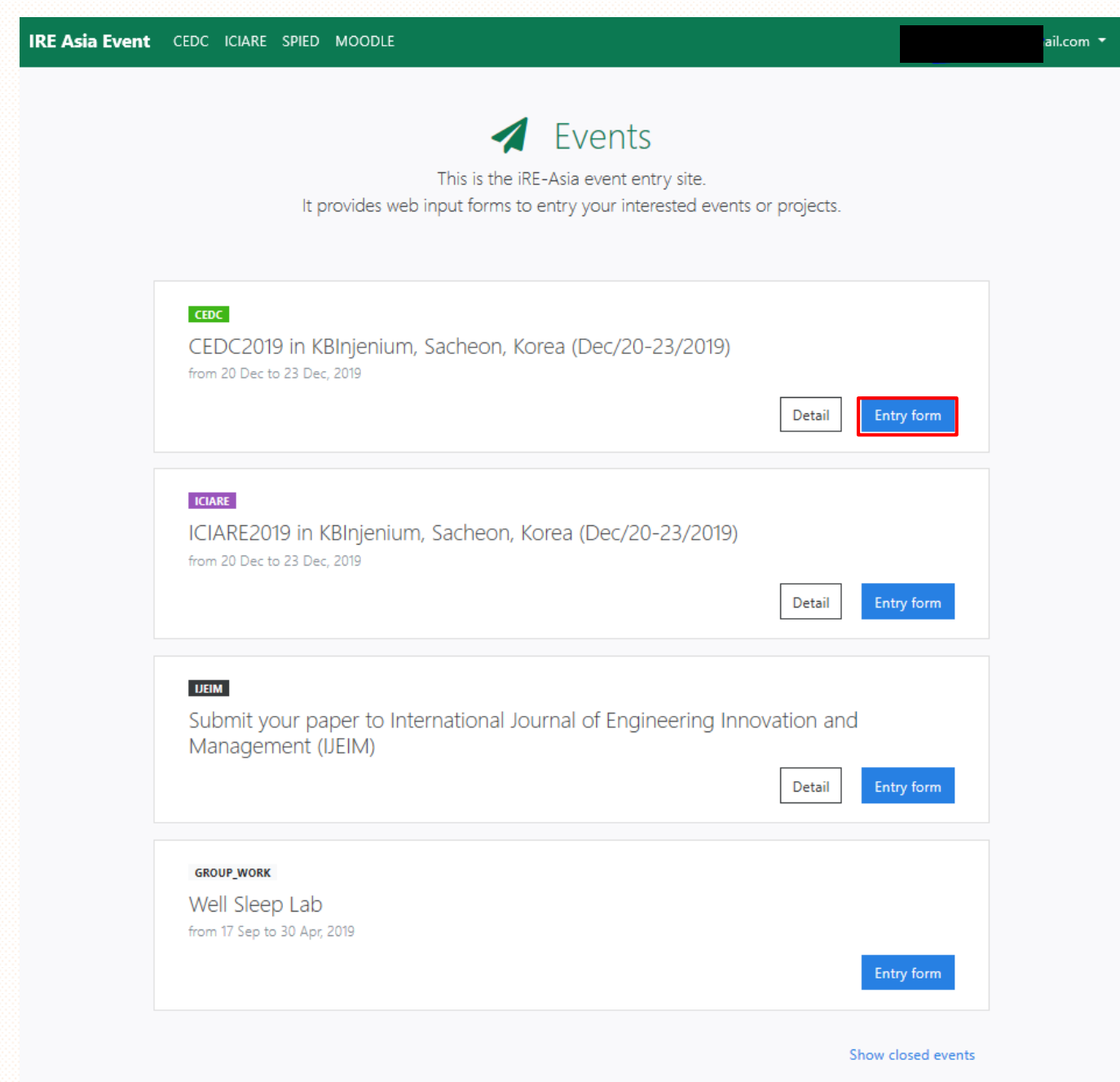

2) Check your Entry form and click "Confirm" button.

| Entry form    |                                                                                                    |
|---------------|----------------------------------------------------------------------------------------------------|
| Email         | '@gmail.com                                                                                           |
| Given Name *  |                                                                                                    |
| Family Name * |                                                                                                    |
| Affiliation * | Inje University (IJU) $\sim$                                                                          |
| Department *  | college of computer science and engineering                                                           |
| Grade *       | <ul> <li>Undergraduate</li> <li>Postgraduate</li> <li>Professor</li> <li>Other</li> </ul>             |
| Note          | Fill in this blank if you have anything to write downchi<br>University.<br>My stay schedule is XXXXX. |
|               | Cancel                                                                                                |

3) Check again and click "Submit" button.

# CEDC2019 in KBInjenium, Sacheon, Korea (Dec/20-23/2019)

from 20 Dec to 23 Dec, 2019

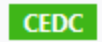

| Entry Confirmation |                                             |
|--------------------|---------------------------------------------|
| Email              | gmail.com                                   |
| Given Name         |                                             |
| Family Name        |                                             |
| Affiliation        | Inje University (IJU)                       |
| Department         | college of computer science and engineering |
| Grade              | Postgraduate                                |
| Note               |                                             |
|                    |                                             |
|                    | Back Submit 幻                               |

#### 4) Click "Registration & Submission" button to submit Abstract and Poster.

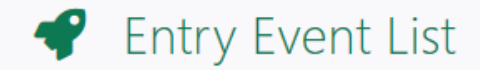

The list shows your events. You could submit papers.

| CEDC<br>CEDC2019 in KBInjenium,<br>from 20 Dec to 23 Dec. 2019 | Sacheon, Korea (Dec/20-23/2019) |              |
|----------------------------------------------------------------|---------------------------------|--------------|
|                                                                |                                 | Detail       |
| No paper or work.                                              |                                 |              |
| + Registration & Submission                                    | Entry Information               |              |
|                                                                |                                 | Cancel Entry |

#### 5) Refer to the descriptions and fill out the information in the blank.

| Paper Title / Work Title * | ① Write your Paper Title/Work Title                                                                                                    |
|----------------------------|----------------------------------------------------------------------------------------------------|
| Abstract *                 | ② Write your Abstract in about 200 ~ 600<br>Characters.                                                                                                    |
|                            | Please write abstract in about 200 ~ 600 characters.                                                                                                    |
| Name of all Authors *      | ③ Write down the names of all the authors                                                                                                    |
|                            | Taro Yamaguchi   Add Author  If you need to write down more outbors, click this button                                                                                                    |
|                            | Corr = Corresponding author<br>1. 2 pages Al                                                                                                    |
| Submission Files           | 2. Poster<br>찾아보기 0                                                                                                    |
|                            | Image: Contract of the second second seco |
| Message                    |                                                                                                    |
|                            |                                                                                                    |
|                            | Please feel free to ask us if you have any questions.                                                                                                    |

## 6) Click "Submit" button to save your information.

| Submission paper of        | or work                                               | Example |
|----------------------------|-------------------------------------------------------|---------|
| Paper Title / Work Title * | Title                                                 |         |
| Abstract *                 | Abstract                                              |         |
|                            | Please write abstract in about 200 ~ 600 characters.  |         |
| Name of all Authors *      | A<br>B<br>+ Add Author<br>Corr = Corresponding author |         |
| Submission Files           | cedc _20191022_1.ppt<br>cedc _20191022_2.docx<br>     |         |
| Message                    | Please feel free to ask us if you have any questions. |         |
|                            | Cancel Submit 幻                                       |         |

#### 1) Click ICIARE "Entry form" to enter registration page.

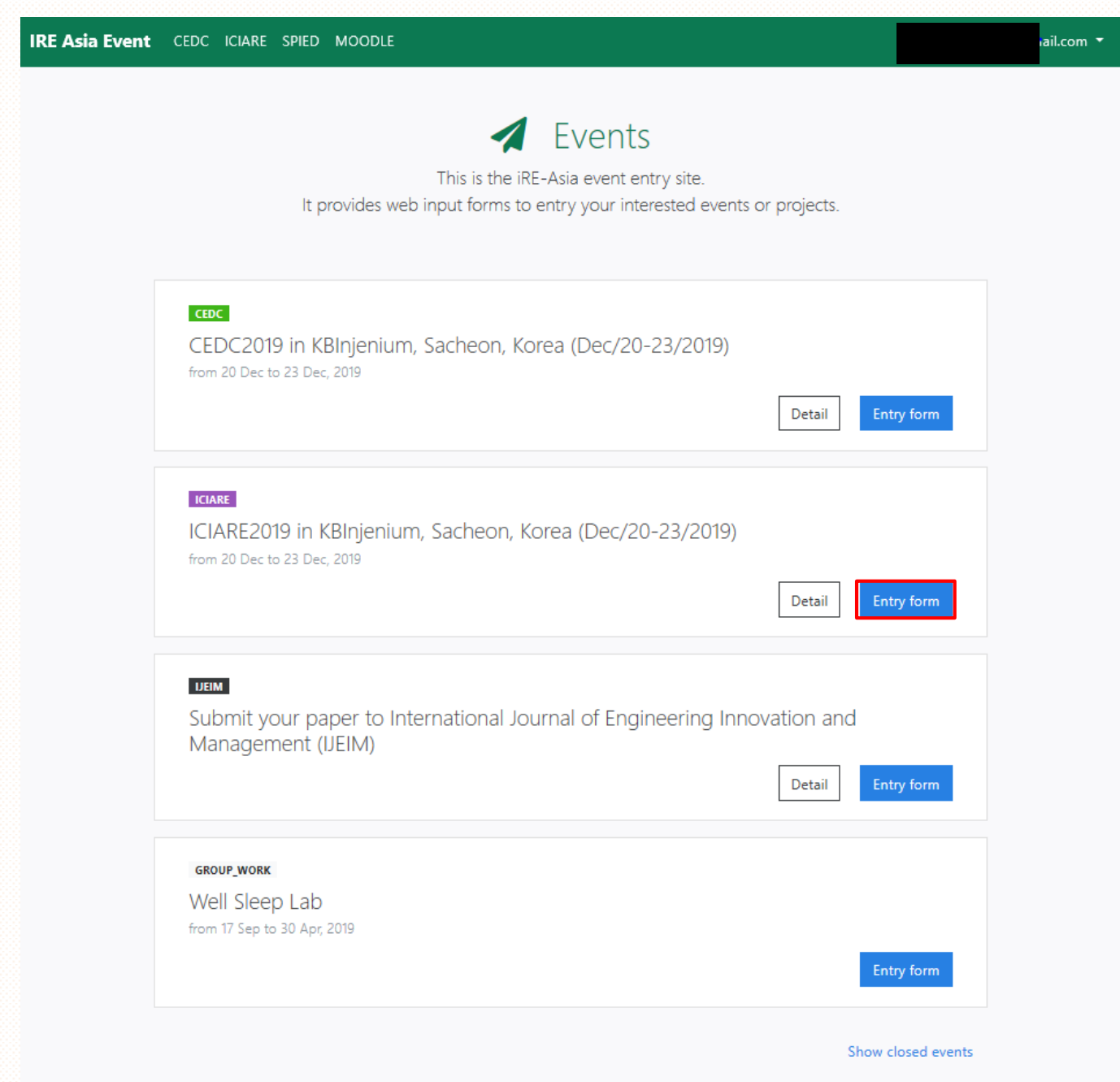

2) Check your Entry form and click "Confirm" button.

| Entry form    |                                                                                                    |
|---------------|----------------------------------------------------------------------------------------------------|
| Email         | @gmail.com                                                                                            |
| Given Name *  |                                                                                                    |
| Family Name * |                                                                                                    |
| Affiliation * | Inje University (IJU) 🗸                                                                               |
| Department *  | college of computer science and engineering                                                           |
| Grade *       | <ul> <li>Undergraduate</li> <li>Postgraduate</li> <li>Professor</li> <li>Other</li> </ul>             |
| Note          | Fill in this blank if you have anything to write downchi<br>University.<br>My stay schedule is XXXXX. |
|               | Cancel                                                                                                |

3) Check again and click "Submit" button.

# ICIARE2019 in KBInjenium, Sacheon, Korea (Dec/20-23/2019)

from 20 Dec to 23 Dec, 2019

ICIARE

| Entry Confirmation |                                             |
|--------------------|---------------------------------------------|
| Email              | @gmail.com                                  |
| Given Name         |                                             |
| Family Name        |                                             |
| Affiliation        | Inje University (IJU)                       |
| Department         | college of computer science and engineering |
| Grade              | Postgraduate                                |
| Note               |                                             |
|                    | Back Submit                                 |

4) Click "Registration & Submission" button to submit Abstract and Paper.

| 🗬 Entry Event List                                        |              |
|-----------------------------------------------------------|--------------|
| The list shows your events.                               |              |
| You could submit papers.                                  |              |
|                                                           |              |
| ICIARE                                                    |              |
| ICIARE2019 in KBInjenium, Sacheon, Korea (Dec/20-23/2019) |              |
| from 20 Dec to 23 Dec, 2019                               |              |
|                                                           | Detail       |
|                                                           |              |
| No paper or work.                                         |              |
| + Registration & Submission Entry Information             |              |
|                                                           | Cancel Entry |
|                                                           |              |

#### 5) Refer to the descriptions and fill out the information in the blank.

| Paper Title / Work Title * | ① Write your Paper Title/Work Title                                                                                       |
|----------------------------|----------------------------------------------------------------------------------------------------|
| Abstract *                 | <ul> <li>Write your Abstract in about 200 ~ 600<br/>Characters.</li> </ul>                                                |
|                            | Please write abstract in about 200 ~ 600 characters.                                                                      |
| Name of all Authors *      | ③ Write down the names of all the authors Taro Yamaguchi                                                                  |
|                            | Add Author      If you need to write down more authors, click this button     Corr = Corresponding author      Attachment |
| Submission Files           | 1. Abstract<br>2. 2~4 Pages I<br>찾아보기<br>(6) [+ Add File]<br>To add file_slick this button                                |
| Message                    |                                                                                                    |
|                            | Please feel free to ask us if you have any questions.                                                                     |
|                            | Cancel Submit 🚀                                                                                                    |

## 6) Click "Submit" button to save your information.

| Submission paper c         | or work                                                                                              | Exampl |
|----------------------------|----------------------------------------------------------------------------------------------------|--------|
| Paper Title / Work Title * | Title                                                                                                |        |
| Abstract *                 | Abstract                                                                                             |        |
|                            | Please write abstract in about 200 ~ 600 characters.                                                 |        |
| Name of all Authors *      | C D Add Author Corr = Corresponding author                                                           |        |
| Submission Files           | C:\Users\admin\Desktop\KHJ\CEDC Manı 찾아보기<br>C:\Users\admin\Desktop\KHJ\CEDC Manı 찾아보기<br>+ Add File |        |
| Message                    | Please feel free to ask us if you have any questions.                                                |        |
|                            | Cancel Submit 幻                                                                                      |        |